# 基于Collaboration Edge TC的终端配置示例

# 目录

简介 先决条件 要求 使用的组件 配置 步骤1.在CUCM上以FQDN格式(可选)创建安全电话配置文件。 步骤2.确保集群安全模式为(1) — 混合(可选)。 步骤3.在CUCM中为基于TC的终端创建配置文件。 步骤4.将安全配置文件名称添加到Expressway-C/VCS-C证书的SAN(可选)。 步骤5.将UC域添加到Expressway-E/VCS-E证书。 步骤6.将适当的受信任CA证书安装到基于TC的终端。 步骤7.为边缘调配设置基于TC的终端 验证 基于TC的终端 CUCM Expressway-C 故障排除 工具 TC终端 **Expressways CUCM** 问题 1:协作边缘记录不可见和/或主机名不可解析 TC终端日志 补救 问题 2:CA不存在于基于TC的终端上的受信任CA列表中 TC终端日志 补救 问题 3:Expressway-E在SAN中未列出UC域 <u>TC终端日志</u> Expressway-E SAN 补救 问题 4:TC调配配置文件中提供的用户名和密码不正确 TC终端日志 Expressway-C/VCS-C 补救 问题 5:基于TC的终端注册被拒绝 **CUCM跟踪** TC终端 实际Expressway-C/VCS-C 补救

## <u>问题 6:基于TC的终端调配失败 — 无UDS服务器</u> <u>相关信息</u>

# 简介

本文档介绍通过移动和远程访问解决方案配置基于网真编解码器(TC)的终端注册并对其进行故障排除所需的内容。

# 先决条件

## 要求

Cisco 建议您了解以下主题:

- •移动和远程访问解决方案
- •视频通信服务器(VCS)证书
- Expressway X8.1.1或更高版本
- •思科统一通信管理器(CUCM)9.1.2版或更高版本
- •基于TC的终端
- CE8.x需要加密选项密钥才能启用"边缘"作为调配选项

## 使用的组件

本文档中的信息基于以下软件和硬件版本:

- VCS X8.1.1或更高版本
- CUCM版本9.1(2)SU1或更高版本以及IM & Presence 9.1(1)或更高版本
- TC 7.1或更高版本固件(建议使用TC7.2)
- VCS Control和Expressway/Expressway核心和边缘
- CUCM
- TC终端

本文档中的信息都是基于特定实验室环境中的设备编写的。本文档中使用的所有设备最初均采用原 始(默认)配置。如果您使用的是真实网络,请确保您已经了解所有命令的潜在影响。

## 配置

这些配置步骤假设管理员将配置基于TC的终端以进行安全设备注册。安全注**册不**是要求,但整体移 动和远程访问解决方案指南给人的印象是,它是因为有来自配置的屏幕截图显示CUCM上的安全设 备配置文件。

## 步骤1.在CUCM上以FQDN格式(可选)创建安全电话配置文件。

- 1. 在CUCM中,选择System > Security > Phone Security Profile。
- 2. 单击新增。
- 3. 选择基于TC的终端类型并配置以下参数:
- 4. 名称 Secure-EX90.tbtp.local (需要FQDN格式)

| 5. 设备安全模式 — 〕<br>6. <i>佳</i> 翰米刑 <b>TI S</b> | 加密                                                                       |  |
|----------------------------------------------|--------------------------------------------------------------------------|--|
| 7 SIP电话端口 — 5                                | 061                                                                      |  |
| Phone Security Profile                       | e Configuration                                                          |  |
| 🔒 Save 🗶 Delete                              | 📄 Copy 🎦 Reset 🧷 Apply Config 🕂 Add New                                  |  |
| - Status-                                    |                                                                          |  |
| Add successful                               |                                                                          |  |
| Phone Security Profi                         | le Information                                                           |  |
| Product Type:                                | Cisco TelePresence EX90                                                  |  |
| Device Protocol:                             | SIP                                                                      |  |
| Name"                                        | Secure-EX90.tbtp.local                                                   |  |
| Description                                  |                                                                          |  |
| Nonce Validity Time*                         | 600                                                                      |  |
| Device Security Mode                         | Encrypted •                                                              |  |
| Transport Type*                              | TLS                                                                      |  |
| Enable Digest Auth                           | entication                                                               |  |
| TFTP Encrypted Co                            | unfig                                                                    |  |
| Exclude Digest Cre                           | dentials in Configuration File                                           |  |
| Phone Security Profi                         | le CAPF Information                                                      |  |
| Authentication Mode*                         | By Null String                                                           |  |
| Key Size (Bits)*                             | 2048 🔹                                                                   |  |
| Note: These fields are                       | related to the CAPF Information settings on the Phone Configuration page |  |
| -Parameters used in                          | Phone                                                                    |  |
| SIP Phone Port* 5061                         |                                                                          |  |
| 0001                                         |                                                                          |  |
| - Save Delete                                | Copy Reset Apply Config Add New                                          |  |
|                                              |                                                                          |  |
| 步骤2.确保集群安全                                   | ₂模式为(1) — 混合(可选)。                                                        |  |
|                                              |                                                                          |  |
| 1. 在CUCM中,选择                                 | System > Enterprise Parameters₀                                          |  |
| 2. 向下滚动到 <b>Secur</b>                        | ity Parameters > Cluster Security Mode > 1。                              |  |
| Security Para                                | ameters                                                                  |  |
| Cluster Securit                              | <u>v Mode</u> * 1                                                        |  |
|                                              |                                                                          |  |

如果值不是1,则CUCM未受保护。如果出现这种情况,管理员需要查看这两个文档之一,以保护CUCM。

<u>CUCM 9.1(2)安全指南</u>

CUCM 10安全指南

## 步骤3.在CUCM中为基于TC的终端创建配置文件。

- 1. 在CUCM中,选择**Device > Phone**。
- 2. 单击新增。
- 3. 选择基于TC的终端类型并配置以下参数: MAC地址 来自基于TC的设备的MAC地址必填字 段(\*)所有者 — 用户所有者用户ID — 与设备关联的所有者设备安全配置文件 — 之前配置的配 置文件(Secure-EX90.tbtp.local)SIP配置文件 — 标准SIP配置文件或之前创建的任何自定义配 置文件

| hone Configuration Related                        |                     |                         |                                  |   | o Find/List         |
|---------------------------------------------------|---------------------|-------------------------|----------------------------------|---|---------------------|
| 🔚 Save 🗶 Delete 🗋 Copy 💁 Reset 🥒 Apply Conf       | fig 👍               | Add New                 |                                  |   |                     |
| Status                                            | 201                 |                         |                                  |   |                     |
| Dpdate successful                                 |                     |                         |                                  |   |                     |
|                                                   |                     | -                       |                                  |   |                     |
| Association Information                           | Produc              | t Type: Cisco TelePres  | ence EX90                        |   |                     |
| 1 visitine [1] - 9211 in Baseline TelePresence PT | Device              | Protocol: SIP           |                                  |   |                     |
| Unassigned Associated Items                       | -Device             | Information             |                                  |   |                     |
| 2 time [2] - Add a new DN                         | Registra<br>IP adde | ation                   | Unknown<br>Linknown              |   |                     |
|                                                   | Dev.                | ice is Active           | Chiclown                         |   |                     |
|                                                   | Dev NAC Ar          | ice is trusted          |                                  |   |                     |
|                                                   | Descrip             | tion                    | Stor EX90                        |   |                     |
|                                                   | Device              | Pool*                   | Baseline_TelePresence-DP         | ¥ | View Details        |
|                                                   | Commo               | n Device Configuration  | < None >                         | + | <u>View Details</u> |
|                                                   | Phone E             | sutton Template*        | Standard Cisco TelePresence EX90 | - |                     |
| Owner                                             |                     | Anon                    | venous (Bublic/Shared Sease)     |   |                     |
| Owper User ID*                                    |                     | Solution                | ymous (Public/Shareu Space)      |   |                     |
|                                                   |                     | pstojano                | •                                |   |                     |
| Phone Load Name                                   |                     |                         |                                  |   |                     |
| Protocol Specific Informatio                      | m—                  |                         |                                  |   |                     |
| Packet Capture Mode*                              |                     | None                    |                                  |   | •                   |
| Packet Capture Duration                           |                     | 0                       |                                  |   |                     |
| BLF Presence Group*                               |                     | Standard Presence group |                                  |   | •                   |
| MTP Preferred Originating Cod                     | ec*                 | 711ulaw                 |                                  |   | *                   |
| Device Security Profile*                          |                     | Secure-EX90.tbtp.local  |                                  |   | •                   |
| Rerouting Calling Search Space                    | e                   | < None >                |                                  |   | •                   |
| SUBSCRIBE Calling Search Spa                      | ace                 | < None >                |                                  |   | •                   |
| SIP Profile*                                      |                     | Standard SIP P          | rofile For Cisco VCS             |   | •                   |
| Digest User                                       |                     | < None >                |                                  |   | •                   |
| 🔲 Media Termination Point Re                      | quire               | d                       |                                  |   |                     |
| Unattended Port                                   |                     |                         |                                  |   |                     |
| Require DTME Pacantian                            |                     |                         |                                  |   |                     |
|                                                   |                     |                         |                                  |   |                     |

- 步骤4.将安全配置文件名称添加到Expressway-C/VCS-C证书的SAN(可选)。
  - 1. 在Expressway-C/VCS-C中,导航至**Maintenance > Security Certificates > Server Certificate**。

## 2. 点击**生成 CSR**。

- 3. 填写证书签名请求(CSR)字段,并确保Unified CM电话安全配置文件名称具有完全限定域名 (FQDN)格式列出的确切电话安全配置文件。例如,Secure-EX90.tbtp.local。注意:Unified CM电话安全配置文件名称列在"主题备用名称(SAN)"字段的背面。
- 4. 将CSR发送到要签名的内部或第三方证书颁发机构(CA)。
- 5. 选择**Maintenance > Security Certificates > Server Certificate**以将证书上传到Expressway-C/VCS-C。

| Generate CSR                                             | Y                                                               | ou are here: <u>Maintenance &gt; Security ce</u> |
|----------------------------------------------------------|-----------------------------------------------------------------|--------------------------------------------------|
| Common name                                              |                                                                 |                                                  |
| Common name                                              | FGDN of Expressway 👻 🤢                                          |                                                  |
| Common name as it will appear                            | RTP-TBTP-EXPRVVY-C1 totp.local                                  |                                                  |
| Alternative name                                         |                                                                 |                                                  |
| Subject alternative names                                | FGDN of Expressway cluster plus FGDNs of all peers in the clust | er 🗸 🍈                                           |
| Additional alternative names (comma separated)           |                                                                 | ] ()                                             |
| IM and Presence chat node aliases (federated group chat) | conference-2-StandAloneCluster5ad9a tbtp.local                  | Format XMPPAddress 🗸 🧃                           |
| Unified CM phone security profile names                  | Secure-EX90.tbtp.local                                          | 0                                                |
| Alternative name as it will appear                       | DNS:RTP-TBTP-EXPRVVY-C1btp.local                                |                                                  |
|                                                          | DNS:RTP-TBTP-EXPRVYY-C1 totp.local                              |                                                  |
|                                                          | XMPP conference-2-StandAloneCluster5ad9a thin local             |                                                  |
|                                                          | DNS:Secure-EX90 tbtp.local                                      |                                                  |
| Additional Information                                   |                                                                 |                                                  |
| <br>Key length (in bits)                                 | 4096 👻 🤖                                                        |                                                  |
| Country                                                  | <ul> <li>a)</li> </ul>                                          |                                                  |
| State or province                                        | * NC                                                            | ) (j)                                            |
| Locality (town name)                                     | * RTP                                                           | ) ( <b>j</b> )                                   |
| Organization (company name)                              | * Cisco                                                         | ( <u>i</u> )                                     |
| Organizational unit                                      | * TelePresence                                                  | 0                                                |

## Generate CSR

## 步骤5.将UC域添加到Expressway-E/VCS-E证书。

- 1. 在Expressway-E/VCS-E中,选择Maintenance > Security Certificates > Server Certificate。
- 2. 点击**生成 CSR**。
- 3. 填写CSR字段,并确保"Unified CM注册域"包含基于TC的终端以域名服务器(DNS)或服务名 (SRV)格式向协作边缘(协作边缘)请求的域。
- 4. 将CSR发送到要签名的内部或第三方CA。
- 5. 选择**Maintenance > Security Certificates > Server Certificate**以将证书上传到Expressway-E/VCS-E。

| enerate CSR                                    | Yo                                                               | u are here: <u>Maintenance • Securi</u> |
|------------------------------------------------|------------------------------------------------------------------|-----------------------------------------|
| Common name                                    |                                                                  |                                         |
| Common name                                    | FQDN of Expressway cluster 👻 🍈                                   |                                         |
| Common name as it will appear                  | RTP-TBTP-EXPRVVY-E                                               |                                         |
| Alternative name                               |                                                                  |                                         |
| Subject alternative names                      | FGDN of Expressway cluster plus FGDNs of all peers in the cluste | r 🗸 🕖                                   |
| Additional alternative names (comma separated) | tbtp.local                                                       | <u>(1)</u>                              |
| Unified CM registrations domains               | tbtp.local                                                       | Format SRVName 👻 🧃                      |
| Alternative name as it will appear             | DNS:RTP-TBTP-EXPRVVY-E                                           |                                         |
|                                                | DNS:RTP-TBTP-EXPRVVY-E2.tbtp.local                               |                                         |
|                                                | DNS:RTP-TBTP-EXPRVVY-E1 tbtp local                               |                                         |
|                                                | DNS:thtp://collab.edge_tis.thtp://coll                           |                                         |
|                                                |                                                                  |                                         |
| Additional information                         |                                                                  |                                         |
| Key length (in bits)                           | 4096 👻 🥼                                                         |                                         |
| Country                                        | * US (j)                                                         |                                         |
| State or province                              | NC -                                                             |                                         |
| Locality (town name)                           | * RTP                                                            |                                         |
| Organization (company name)                    | * Cisco                                                          | (j)                                     |
|                                                | - First                                                          | 12                                      |

## 步骤6.将适当的受信任CA证书安装到基于TC的终端。

- 1. 在基于TC的终端中,选择Configuration > Security。
- 2. 选择CA选项卡,并浏览到签署Expressway-E/VCS-E证书的CA证书。
- 3. 单击"Add certificate authority(添加证书颁发机构)"。 注意:成功添加证书后,您将看到证书列 表中列出该证书。

| Sec | cur | ity   |
|-----|-----|-------|
|     |     | · • • |

| Certificates          | CAs         | Preinstalled CAs | Strong Security Mode | Non-persistent Mode | CUCM |        |                  |
|-----------------------|-------------|------------------|----------------------|---------------------|------|--------|------------------|
| Certificate           |             |                  | Issuer               |                     |      |        |                  |
| neros-W2K8VM3-CA hero |             |                  | heros-W              | 2KBVM3-CA           |      | Delete | View Certificate |
| dd Certifica          | ate Authori | ty               |                      |                     |      |        |                  |
|                       | CA file     | No file selecte  | d                    | Browse              |      |        |                  |

**注意:**TC 7.2包含预安装的CA列表。如果签署Expressway E证书的CA包含在此列表中,则不需要此部分列出的步骤。

| In Home                                                                               | 💪 Call C                                                          | ontrol      | 🥕 Configu        | uration                                               | B Diagnostics                                                                                                    | Maintenance                                                                    |                                          |             | 🌢 adm                                                   |
|---------------------------------------------------------------------------------------|-------------------------------------------------------------------|-------------|------------------|-------------------------------------------------------|----------------------------------------------------------------------------------------------------|--------------------------------------------------------------------------------|------------------------------------------|-------------|---------------------------------------------------------|
| Security                                                                              |                                                                   |             |                  |                                                       |                                                                                                    |                                                                                |                                          |             |                                                         |
| Certificates                                                                          | CAs                                                               | Preinst     | alled CAs S      | Strang Secur                                          | nty Mode – Non-p                                                                                                    | ersistent Mode CUCM                                                            |                                          |             |                                                         |
| his CA list i                                                                         | s used for Ci                                                     | sco UCM     | via Expresswa    | ay (Edge) pro                                         | visioning only.                                                                                                    |                                                                                |                                          |             |                                                         |
| onfigure pro                                                                          | visioning nov                                                     | 4.          |                  |                                                       |                                                                                                    |                                                                                |                                          |             |                                                         |
| nabled and                                                                            | disabled inde                                                     | viduallu n  | to modifie the s | once using t                                          | he "Disable All/Ena                                                                                                    | ble All* button. Note that this buttor                                         | n only affects the                       | certificate | es listed on this                                       |
| age. Certific<br>Certificate                                                          | ates and cer                                                      | tricate au  | thorities upload | ded globally<br>Is                                    | on the system are n<br>suer                                                                                                    | ot affected.                                                                   |                                          |             | Disable All                                             |
| age. Certific<br>Certificate<br>A-Trust-nQu                                           | ates and cer<br>Jal-03                                            | tficate au  | thorities upload | ded globally<br>Is<br>A<br>D                          | on the system are n<br>suer<br>-Trust Ges. f. Siche<br>aterwerkehr GmbH                                                           | ot affected.<br>rheitssysteme im elektr                                        | Details                                  | ~           | Disable All<br>Disable                                  |
| age. Certific<br>Certificate<br>A-Trust-nQu<br>AAA Certifii                           | ates and cer<br>ual-03<br>cala Services                           | tificate au | no them at       | ded globally<br>Is<br>A<br>D:<br>Ci                   | on the system are n<br>suer<br>Trust Ges. f. Siche<br>aterwerkehr GmbH<br>omodo CA Limited                                        | ot affected.<br>rheitssysteme im elektr                                        | Details                                  | > >         | Disable All<br>Disable<br>Disable                       |
| rage. Certific<br>Certificate<br>A-Trust-nQu<br>AAA Certifii<br>AC Raíz Ce            | ates and cer<br>ual-03<br>cata Services<br>rticámara S.           | s<br>Á,     | nonties upload   | ded globally<br>Is<br>A<br>Di<br>Ci<br>S<br>S<br>S    | on the system are n<br>suer<br>Trust Ges. f. Siche<br>aterwerkehr GmbH<br>omodo CA Limited<br>ociedad Cameral de<br>.A.           | ot affected.<br>heitssysteme im elektr.<br>Certificsción Digital - Certicámara | Details<br>Details<br>Details            | > > >       | Disable All<br>Disable<br>Disable<br>Disable<br>Disable |
| age. Certific<br>Certificate<br>A-Trust-nGu<br>AAA Certifin<br>AC Rafz Ce<br>ACEDICOM | ates and cer<br>ual-03<br>cata Services<br>rticámara S.<br>I Root | s<br>A,     | an comern at     | ded globally<br>Is<br>A<br>D<br>C<br>S<br>S<br>S<br>E | on the system are n<br>suer<br>Trust Ges. f. Sicher<br>aterwerkehr GmbH<br>omodo CA Limited<br>ociedad Cameral de<br>.A.<br>DICOM | ot affected.<br>rheitssysteme im elektr<br>Certificación Digital - Certicámara | Details<br>Details<br>Details<br>Details | > > > > > > | Disable All<br>Disable<br>Disable<br>Disable<br>Disable |

**注意:**预安装的CA页面包含一个方便的"立即配置调配"按钮,该按钮将您直接转到下一节步骤 2中记录的所需配置。

## 步骤7.为边缘调配设置基于TC的终端

- 在基于TC的终端中,选择Configuration > Network并确保在DNS部分下正确填写以下字段: 域名 服务器地址
- 在基于TC的终端中,选择**Configuration > Provisioning**,并确保这些字段已正确填写: LoginName — 在CUCM中定义

模式 — 边缘

密码 — 在CUCM中定义

外部管理器

地址— Expressway-E/VCS-E的主机名

域 — 存在协作边缘记录的域

| Provisioning     |                              | C Refresh | Collapse all          | ✓ Expand all |
|------------------|------------------------------|-----------|-----------------------|--------------|
|                  |                              |           |                       | ^            |
| Connectivity     | External                     | Save      |                       |              |
| HttpMethod       | GET                          | Save      |                       |              |
| LoginName        | pstojano                     | Save      | (0 to 80 characters)  |              |
| Mode             | Edge                         | Save      |                       |              |
| Password         |                              | Save      | (© to 64 characters)  | -            |
| ExternalManager  |                              |           |                       | ^            |
| Address          | RTP-TBTP-EXPRWY-E.tbtp.local | Save      | (0 to 64 characters)  |              |
| AlternateAddress |                              | Save      | (0 to 64 characters)  |              |
| Domain           | tbtp.local                   | Save      | (0 to 64 characters)  |              |
| Path             |                              | Save      | (0 to 255 characters) |              |
|                  |                              |           |                       |              |

-

Save

# 验证

Protocol

使用本部分可确认配置能否正常运行。

## 基于TC的终端

1. 在Web GUI中,导航至"主页"。 查找"已注册"状态的"SIP代理1"部分。代理地址是您的 Expressway-E/VCS-E。

HTTPS

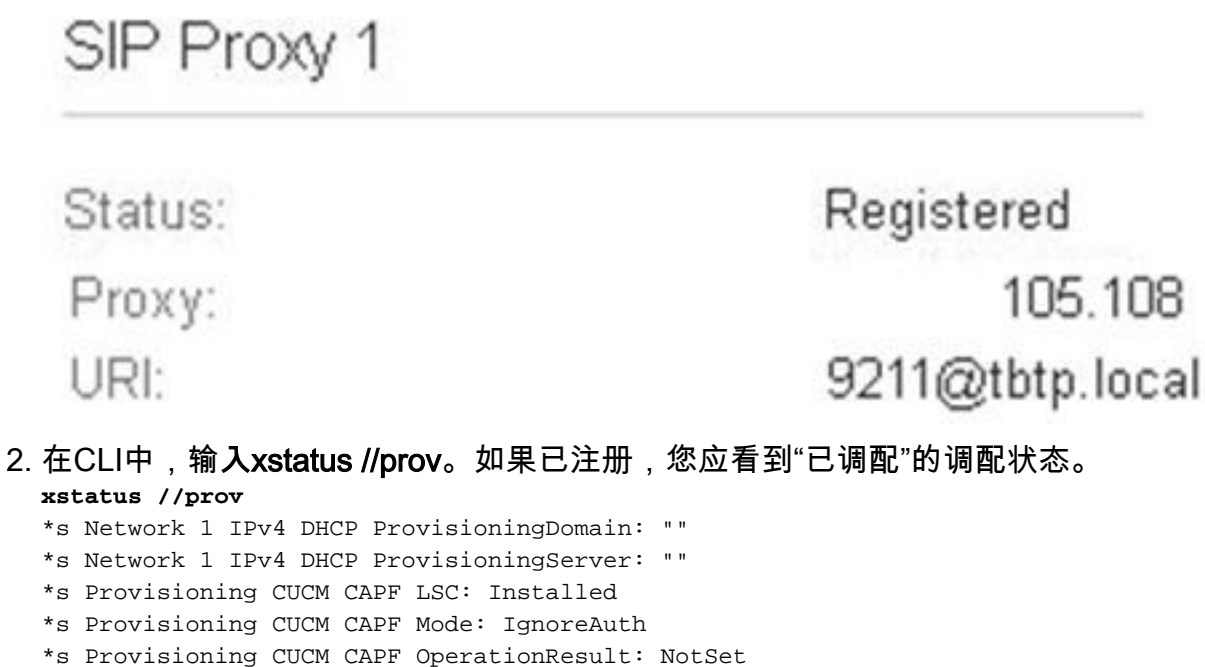

\*s Provisioning CUCM CAPF OperationState: NonPending

\*s Provisioning CUCM CAPF ServerName: ""

```
*s Provisioning CUCM CAPF ServerPort: 0
*s Provisioning CUCM CTL State: Installed
*s Provisioning CUCM ExtensionMobility Enabled: False
*s Provisioning CUCM ExtensionMobility LastLoggedInUserId: ""
*s Provisioning CUCM ExtensionMobility LoggedIn: False
*s Provisioning CUCM ITL State: Installed
*s Provisioning CUCM ProvisionSecurity: Signed
*s Provisioning CUCM TVS Proxy 1 IPv6Address: ""
*s Provisioning CUCM TVS Proxy 1 Port: 2445
*s Provisioning CUCM TVS Proxy 1 Priority: 0
*s Provisioning CUCM TVS Proxy 1 Server: "xx.xx.97.131"
*s Provisioning CUCM UserId: "pstojano"
*s Provisioning NextRetry: "'
*s Provisioning Reason: ""
*s Provisioning Server: "xx.xx.97.131"
*s Provisioning Software Current CompletedAt: ""
*s Provisioning Software Current URL: ""
*s Provisioning Software Current VersionId: ""
*s Provisioning Software UpgradeStatus LastChange: "2014-06-30T19:08:40Z"
*s Provisioning Software UpgradeStatus Message: ""
*s Provisioning Software UpgradeStatus Phase: None
*s Provisioning Software UpgradeStatus SecondsUntilUpgrade: 0
*s Provisioning Software UpgradeStatus SessionId: ""
*s Provisioning Software UpgradeStatus Status: None
*s Provisioning Software UpgradeStatus URL: ""
*s Provisioning Software UpgradeStatus VersionId: ""
*s Provisioning Status: Provisioned
** end
```

## CUCM

在CUCM中,选择**Device > Phone**。滚动列表或根据终端过滤列表。您应看到"已注册 %CUCM\_IP%"消息。右侧的IP地址应是代理注册的Expressway-C/VCS-C。

| 0 | SEP00506006EAFE | Stoj EX90 | Baseline_TelePresence-DP | SIP | Registered with<br>.97.131 | 97.108 | 0 | 3 |
|---|-----------------|-----------|--------------------------|-----|----------------------------|--------|---|---|
|   |                 |           |                          |     |                            |        |   |   |

## Expressway-C

- 在Expressway-C/VCS-C中,选择Status > Unified Communications > View Provisioning sessions。
- 按基于TC的终端的IP地址过滤。已调配会话的示例如图所示:

| Username | Device  | User agent | Unified CM server | Expire time         |  |
|----------|---------|------------|-------------------|---------------------|--|
| pstojano | 252.227 | Cisco/TC   | 97.131            | 2014-09-25 02:08:53 |  |

Page 1 of 1

# 故障排除

本部分提供的信息可用于对配置进行故障排除。

注册问题可能由许多因素引起,包括DNS、证书问题、配置等。本节包含一个全面的列表,列出在 遇到给定问题时通常会看到的情况,以及如何补救。如果您在已记录的内容之外遇到问题,请随时 加入。

## 工具

首先,要了解您可以使用的工具。

## TC终端

## Web GUI

- all.log
- •开始扩展日志记录(包括完整数据包捕获)

CLI

以下命令对实时故障排除最有益:

- log ctx HttpClient debug 9
- log ctx PROV debug 9
- log on < 显示通过控制台记录

重新创建问题的有效方法是在Web GUI中将调配模式从"边缘"切换到"关闭",然后返回"边缘"。您还可以进入**xConfiguration Provisioning Mode**:命令。

#### Expressways

- <u>诊断日志</u>
- TCPDump

## CUCM

• SDI/SDL跟踪

## 问题 1:协作边缘记录不可见和/或主机名不可解析

如您所见,get\_edge\_config由于名称解析而失败。

## TC终端日志

15716.23 HttpClient HTTPClientCurl error (https://RTP-TBTP-EXPRWY-E.tbtp.local:8443/dGJ0cC5jb20/get\_edge\_config/): 'Couldn't resolve host name'

15716.23 PROV ProvisionRequest failed: 4 (Couldn't resolve host name)
15716.23 PROV I: notify\_http\_done: Received 0 (Couldn't resolve host name) on request
https://RTP-TBTP-EXPRWY-E.tbtp.local:8443/dGJ0cC5jb20/get\_edge\_config/
补救

1. 验证协作边缘记录是否存在并返回正确的主机名。

2. 验证客户端上配置的DNS服务器信息是否正确。

## 问题 2:CA不存在于基于TC的终端上的受信任CA列表中

## TC终端日志

15975.85 HttpClient Trying xx.xx.105.108... 15975.85 HttpClient Adding handle: conn: 0x48390808 15975.85 HttpClient Adding handle: send: 0 15975.86 HttpClient Adding handle: recv: 0 15975.86 HttpClient Curl\_addHandleToPipeline: length: 1 15975.86 HttpClient - Conn 64 (0x48396560) send\_pipe: 0, recv\_pipe: 0 15975.87 HttpClient - Conn 65 (0x4835a948) send\_pipe: 0, recv\_pipe: 0 15975.87 HttpClient - Conn 67 (0x48390808) send pipe: 1, recv pipe: 0 15975.87 HttpClient Connected to RTP-TBTP-EXPRWY-E.tbtp.local (xx.xx.105.108) port 8443 (#67) 15975.87 HttpClient successfully set certificate verify locations: 15975.87 HttpClient CAfile: none CApath: /config/certs/edge\_ca\_list 15975.88 HttpClient Configuring ssl context with special Edge certificate verifier 15975.88 HttpClient SSLv3, TLS handshake, Client hello (1): 15975.88 HttpClient SSLv3, TLS handshake, Server hello (2): 15975.89 HttpClient SSLv3, TLS handshake, CERT (11): 15975.89 HttpClient SSLv3, TLS alert, Server hello (2): 15975.89 HttpClient SSL certificate problem: self signed certificate in certificate chain 15975.89 HttpClient Closing connection 67 15975.90 HttpClient HTTPClientCurl error (https://RTP-TBTP-EXPRWY-E.tbtp.local:8443/dGJ0cC5jb20/get\_edge\_config/): 'Peer certificate cannot be authenticated with given CA certificates' 15975.90 PROV ProvisionRequest failed: 4 (Peer certificate cannot be authenticated with given CA certificates)

15975.90 PROV I: notify\_http\_done: Received 0 (Peer certificate cannot be authenticated with given CA certificates) on request https://RTP-TBTP-EXPRWY-E.tbtp.local:8443/dGJ0cC5jb20/get\_edge\_config/ 15975.90 PROV EDGEProvisionUser: start retry timer for 15 seconds

#### 补救

1. 验证第三方CA是否列在终端的"安全">"CA"选项卡下。

2. 如果列出了CA,请验证其是否正确。

## 问题 3:Expressway-E在SAN中未列出UC域

TC终端日志

```
82850.02 CertificateVerification ERROR: [verify_edge_domain_in_san]: Edge TLS
verification failed: Edge domain 'tbtp.local' and corresponding SRVName
'_collab-edge._tls.tbtp.local' not found in certificate SAN list
82850.02 HttpClient SSLv3, TLS alert, Server hello (2):
82850.02 HttpClient SSL certificate problem: application verification failure
82850.02 HttpClient Closing connection 113
82850.02 HttpClient HTTPClientCurl error
(https://RTP-TBTP-EXPRWY-E.tbtp.local:8443/dGJ0cC5jb20/get_edge_config/):
'Peer certificate cannot be authenticated with given CA certificates'
```

## Expressway-E SAN

X509v3 Subject Alternative Name: DNS:RTP-TBTP-EXPRWY-E.tbtp.local, **SRV:\_collab-edge.\_tls.tbtppppp.local** 

#### 补救

- 1. 重新生成Expressway-E CSR以包括UC域。
- 2. 在TC终端上,ExternalManager域参数可能未设置为UC域。如果是这种情况,您必须匹配。

## 问题 4:TC调配配置文件中提供的用户名和密码不正确

#### TC终端日志

83716.67 HttpClient Server auth using Basic with user 'pstojano' 83716.67 HttpClient GET /dGJ0cC5jb20/get\_edge\_config/ HTTP/1.1 Authorization: xxxxxx Host: RTP-TBTP-EXPRWY-E.tbtp.local:8443 Cookie: JSESSIONIDSSO=34AFA4A6DEE1DDCE8B1D2694082A6D0A Content-Type: application/x-www-form-urlencoded Accept: text/xml User-Agent: Cisco/TC Accept-Charset: ISO-8859-1,utf-8 83716.89 HttpClient HTTP/1.1 401 Unauthorized 83716.89 HttpClient Authentication problem. Ignoring this. 83716.90 HttpClient WWW-Authenticate: Basic realm="Cisco-Edge" 83716.90 HttpClient Server CE\_C ECS is not blacklisted 83716.90 HttpClient Server: CE\_C ECS 83716.90 HttpClient Date: Thu, 25 Sep 2014 17:42:51 GMT 83716.90 HttpClient Age: 0 83716.90 HttpClient Transfer-Encoding: chunked 83716.91 HttpClient Connection: keep-alive 83716.91 HttpClient 83716.91 HttpClient 0 83716.91 HttpClient Connection #116 to host RTP-TBTP-EXPRWY-E.tbtp.local left intact 83716.91 HttpClient HTTPClientCurl received HTTP error 401

83716.91 PROV ProvisionRequest failed: 5 (HTTP code=401) 83716.91 PROV I: notify\_http\_done: Received 401 (HTTP code=401) on request https://RTP-TBTP-EXPRWY-E.tbtp.local:8443/dGJ0cC5jb20/get\_edge\_config/

#### Expressway-C/VCS-C

2014-09-25T13:46:20-04:00 RTP-TBTP-EXPRWY-C edgeconfigprovisioning UTCTime="2014-09-25 17:46:20,92" Module="network.http.edgeconfigprovisioning" Level="DEBUG" Action="Received" Request-url="https://xx.xx.97.131:8443/cucm-uds/user/pstojano/devices" HTTPMSG: |HTTP/1.1 401 Unauthorized Expires: Wed, 31 Dec 1969 19:00:00 EST Server: Cache-Control: private Date: Thu, 25 Sep 2014 17:46:20 GMT Content-Type: text/html;charset=utf-8 WWW-Authenticate: Basic realm="Cisco Web Services Realm" 2014-09-25T13:46:20-04:00 RTP-TBTP-EXPRWY-C UTCTime="2014-09-25 17:46:20,92"

Module="developer.edgeconfigprovisioning.server" Level="DEBUG"
CodeLocation="edgeprotocol(1018)" Detail="Failed to authenticate user against server"
Username="pstojano" Server="('https', 'xx.xx.97.131', 8443)"
Reason="<twisted.python.failure.Failure <type 'exceptions.Exception'>>
"2014-09-25T13:46:20-04:00 RTP-TBTP-EXPRWY-C edgeconfigprovisioning:
Level="INFO" Detail="Failed to authenticate user against server" Username="pstojano"

```
Server="('https', 'xx.xx.97.131', 8443)" Reason="<twisted.python.failure.Failure
<type 'exceptions.Exception'>>" UTCTime="2014-09-25 17:46:20,92"
补救
```

- 1. 验证在TC终端的Provisioning(调配)页面下输入的Username/Password(用户名/密码)有 效。
- 2. 根据CUCM数据库验证凭证。
- 3. 版本10 使用自助服务门户
- 4. 版本9 使用CM用户选项

两个门户的URL相同:https://%CUCM%/ucmuser/

如果显示权限不足错误,请确保将这些角色分配给用户:

- Standard CTI Enabled
- •标准CCM最终用户

## 问题 5:基于TC的终端注册被拒绝

| ()<br>() | SEP00506006EAFE | Stoj EX90 | Baseline TelePresence-DP | SIP | Rejected | 97.108 |
|----------|-----------------|-----------|--------------------------|-----|----------|--------|
|----------|-----------------|-----------|--------------------------|-----|----------|--------|

#### CUCM跟踪

08080021.043 |16:31:15.937 |AppInfo |SIPStationD(18400) - validTLSConnection:TLS InvalidX509NameInCertificate, Rcvd=RTP-TBTP-EXPRWY-C.tbtp.local, Expected=SEP00506006EAFE. Will check SAN the next 08080021.044 |16:31:15.937 |AppInfo |SIPStationD(18400) - validTLSConnection:TLS InvalidX509NameInCertificate Error , did not find matching SAN either, Rcvd=RTP-TBTP-EXPRWY-C.tbtp.local, Expected=Secure-EX90.tbtp.local 08080021.045 |16:31:15.937 | AppInfo | ConnectionFailure - Unified CM failed to open a TLS connection for the indicated device Device Name:SEP00506006EAFE IP Address:xx.xx.97.108 IPV6Address: Device type:584 Reason code:2 App ID:Cisco CallManager Cluster ID:StandAloneCluster Node ID:RTP-TBTP-CUCM9 08080021.046 16:31:15.938 |AlarmErr |AlarmClass: CallManager, AlarmName: ConnectionFailure, AlarmSeverity: Error, AlarmMessage: , AlarmDescription: Unified CM failed to open a TLS connection for the indicated device, AlarmParameters: DeviceName:SEP00506006EAFE, IPAddress:xx.xx.97.108, IPV6Address:, DeviceType:584, Reason:2, AppID:Cisco CallManager, ClusterID:StandAloneCluster, NodeID:RTP-TBTP-CUCM9,

#### TC终端

SIP Proxv 1

Status:

Failed: 403 Forbidden

## 实际Expressway-C/VCS-C

(Secure-EX90.tbtp.local)。 在传输层安全(TLS)握手中,CUCM检查Expressway-C/VCS-C的服务器 证书。由于它在SAN中未找到它,因此会抛出错误粗体,并报告它期望使用FQDN格式的电话安全 配置文件。

#### 补救

- 1. 验证Expressway-C/VCS-C是否在其服务器证书的SAN中包含FQDN格式的电话安全配置文件。
- 2. 如果您使用FQDN格式的安全配置文件,请验证设备在CUCM中使用了正确的安全配置文件。
- 3. 这也可能是由Cisco Bug ID <u>CSCuq86376</u>引起的。如果是这种情况,请检查Expressway-C/VCS-C SAN大小和电话安全配置文件在SAN中的位置。

## 问题 6:基于TC的终端调配失败 — 无UDS服务器

#### 在诊断>故障排除下必须出现此错误:

Error: Provisioning Status Provisioning failed: XML didnt contain UDS server addres

#### TC终端日志

#### 滚动到右侧以粗体显示错误

9685.56 PROV REQUEST\_EDGE\_CONFIG:

```
9685.56 PROV <?xml version='1.0' encoding='UTF-8'?>
```

9685.56 PROV <getEdgeConfigResponse version="1.0"><serviceConfig><service><name>\_cisco-phonetftp</name><error>NameError</error></service><name>\_cuplogin</name><error>NameError</er ror></service><service><name>\_cisco-

uds</name><server><priority>1</priority><weight>1</weight><port>8443</port><address>cucm.domain. int</address></service><service><name>tftpServer</name><address></address><address></ad dress></service></serviceConfig><edgeConfig><sipEdgeServer><server><address>expe.domain.com</add ress><tlsPort>5061</tlsPort></server></sipEdgeServer><sipRequest><route>&lt;sip:192.168.2.100:50 61;transport=tls;zone-

id=3;directed;lr></route></sipRequest><xmppEdgeServer><server><address>expe.domain.com</addre ss><tlsPort>5222</tlsPort></server></tlsPort><httpEdgeServer><server><address>expe.domain .com</address><tlsPort>8443</tlsPort></server></httpEdgeServer><turnEdgeServer/>

</edgeConfig></getEdgeConfigResponse>
9685.57 PROV ERROR: Edge provisioning failed!
url='https://expe.domain.com:8443/ZXUuY2hlZ2cuY29t/get\_edge\_config/', message='XML didn't
contain UDS server address'
9685.57 PROV EDGEProvisionUser: start retry timer for 15 seconds
9700.57 PROV I: [statusCheck] No active VcsE, reprovisioning!

#### 1.确保有与最终用户帐户关联的服务配置文件和CTI UC服务,用于通过MRA服务请求终端调配。

2.导航到**CUCM管理> 用户管理> 用户设置> UC服务**,并创建指向CUCM IP的CTI UC服务(即 MRA\_UC-Service)。

3.导航至CUCM admin > User Management > User Settings > Service Profile 并创建新配置文件

(即MRA\_ServiceProfile)。

4.在新服务配置文件中,滚动到底部,在CTI配置文件部分,选择您刚创建的新CTI UC服务(即 MRA\_UC-Service),然后点击保存。

5.导航至CUCM管理员> User Management > End User,并查找用于通过MRA服务请求终端调配的 用户帐户。

6.在该用户的**服务设置**下,确保"主集群"已选中,并且UC服务配置文件反映您创建的新服务配置文件(即MRA\_ServiceProfile),然后点击保存。

7.复制可能需要几分钟。尝试在终端上禁用调配模式,并在几分钟后将其重新打开,以查看终端现 在是否注册。

# 相关信息

- 移动和远程访问指南
- VCS证书创建指南
- EX90/EX60入门指南
- <u>CUCM 9.1管理员指南</u>
- <u>技术支持和文档 Cisco Systems</u>